## Email 🛛 🗠 🗠

## 

1. [][] Email Manager, [][]: <u>https://mail.myhost.com.hk/em/</u>

## 2. \_\_\_\_\_

User Accounts: postmaster (

Domain Name: <your domain name> (
D
Email D
@ D
D
D
hkurl.com)

Password: <your admin password>

3. [][][] "Email Accounts"

).

4. \_\_\_\_\_ "Modify" \_\_\_\_ (

Page 1 / 2 (c) 2024 Sam Tang <sam@hkurl.com> | 2024-04-26 05:22 URL: https://kb.myhost.com.hk/index.php?action=artikel&cat=1&id=9&artlang=en

## Email 0000

| Real name:        |                                            |
|-------------------|--------------------------------------------|
| New Password:     | At least 6 characters, alphabet and digit. |
| Confirm Password: | Generate Password Show Password            |
| Quota (MB): 21    | Remaining Quota: 1479MB                    |

6. \_\_\_\_\_ Quota, \_ "Quota" \_\_\_\_\_ Quota\_\_\_\_ MB \_\_\_\_\_ Quota \_\_\_\_ Remaining Quota \_\_\_\_

7. [][]] "Modify User" [][]]] Unique solution ID: #1008 Author: Sam Tang Last update: 2018-05-08 03:37

> Page 2 / 2 (c) 2024 Sam Tang <sam@hkurl.com> | 2024-04-26 05:22 URL: https://kb.myhost.com.hk/index.php?action=artikel&cat=1&id=9&artlang=en